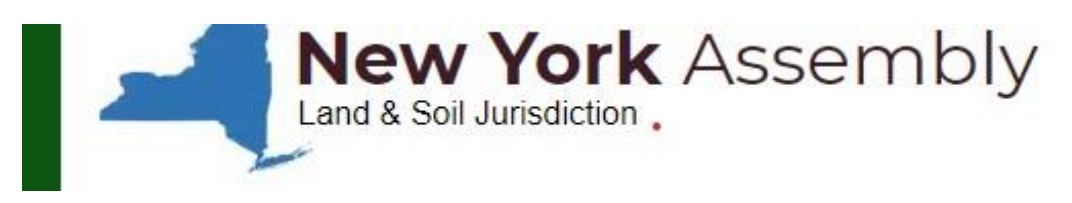

Updated: 5/15/2025

# **Educational Pathway Manual**

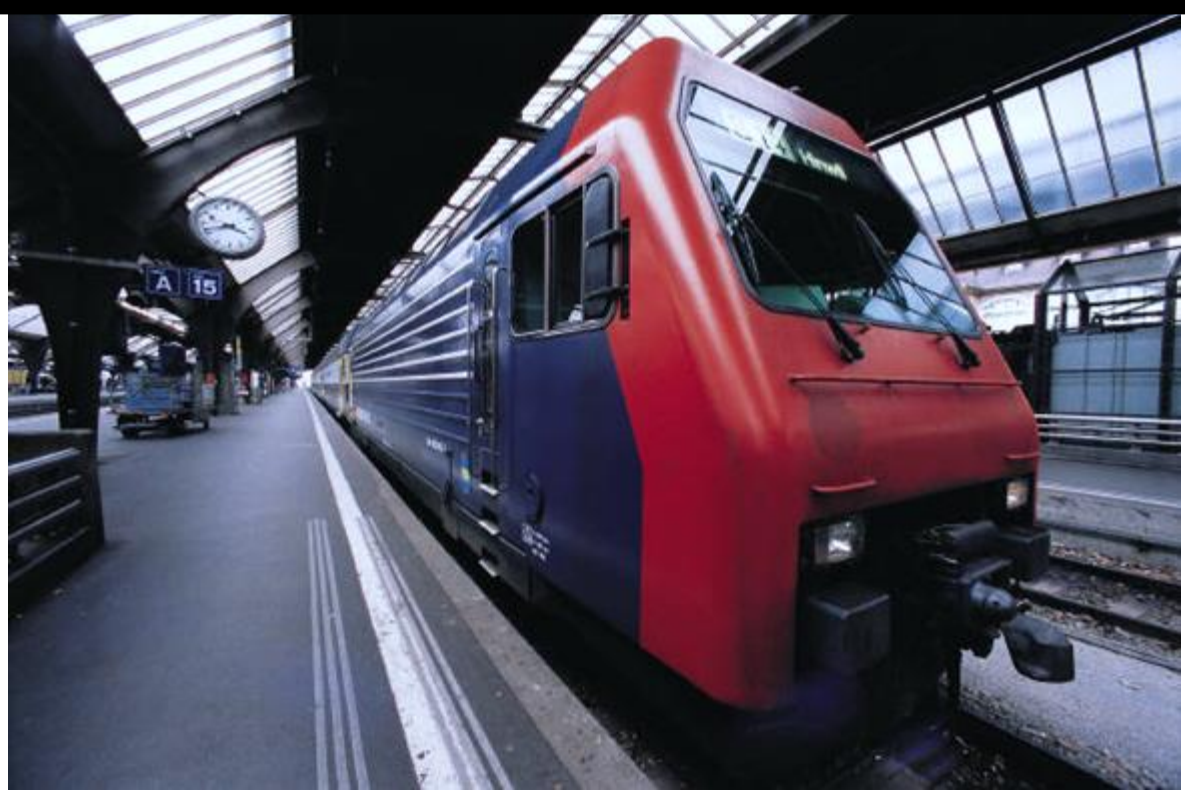

# Table of Contents

| The Initial Inquiry                                                                                                    | 2            |
|----------------------------------------------------------------------------------------------------|--------------|
| Deciding Which Path to Take                                                                                             | 3            |
| Deciding If You Will Complete Your Own Paperwork, or If You Want the Recording Secretary To Co<br>the Paperwork for You | omplete<br>4 |
| What Minimum 1779 Paperwork Will You Need to Complete?                                                                  | 4            |
| Filling Out and Submitting Paperwork Yourself                                                                           | 5            |
| Document Editors                                                                                                    | 5            |
| Printing and Scanning                                                                                                   | 5            |
| Editing the Document                                                                                                    | 5            |
| Autographing and Notarizing                                                                                             | 5            |
| Thumbprint                                                                                                    | 6            |
| How to Autograph Chart                                                                                                  | 8            |
| Notarizing Your Paperwork                                                                                               | 9            |
| Mailing Your Documents via Registered Mail to the De Facto Government                                                   | 9            |
| Create Your Profile on the LRO:                                                                                         | 9            |
| Submitting Your Paperwork to the Assembly                                                                               | 10           |
| Your Paperwork Is Submitted and You Have Just Become a Member (Newbie)                                                  | 10           |
| Joining the Global Family Group Bank                                                                                    | 11           |
| Now You Are Almost Done                                                                                                 | 11           |
| Continuing Education                                                                                                    | 12           |
| Ordering a Credential Card for the first time Instructions                                                              | 13           |
| Section #1: Face & Finger Print Photo Instructions                                                                      | 15           |
| Section #2: Autograph Instructions                                                                                      | 18           |
| Section #3 About "Physical Address"                                                                                     | 0            |

**NOTICE:** It is IMPERATIVE that you read this document in its ENTIRETY prior to gathering forms, filling out forms, and pursuing the process of declaring your status. It will help you by answering questions up front so you can keep the entire process moving forward. However, please feel free to ask us questions if we missed something or if the information is not clear. We will update this document accordingly.

**GREETINGS** and welcome to The New York Assembly and to our American State National/Citizen family! We hope this document will help you in your process of declaring yourself as an American State National or American State Citizen. In doing so, you will return to the Land and Soil jurisdiction - the proper jurisdiction for the Living men, women, sons, and daughters of this country.

Please visit our website for more information and education (<u>https://www.newyorkassembly.net</u>)

We are working to make our website a singular focus for the people on New York to stay current with the documents, events and information produced by our Lawful Governance Structure.

Please be patient with anyone assisting you as we are all self-governing volunteers and juggle many hats and full lives. As always, Self-Governance requires that you research before you act and discern your own path. The way home to the Land and Soil is not the same for each man or woman as we are each unique and arrive under different circumstances. We can no longer concede our choices to an external voice or pressure and must seek our Guidance from within and from our Maker. The New York Assembly is here to share knowledge and support; no one can "do it for" you. We are grateful to have your interest in reinvigorating the Land and Soil with the love, energy and vitality of "the people" and we wish you Godspeed on this incredible journey.

For those of you who may have additional interest in the working within any of our committees or holding elected positions of the New York Assembly, please let the coordinator know at **newyork-coordinator@mail.americanstatenationals.us**.

Our goal is to facilitate your return to the Land and Soil and encourage you to regain (or continue) mastery of the trajectory of your Life, employ Self-Governance and ultimately find greater ease and joy in living.

We are working closely with the 50 State Assemblies and The Federation of States to educate and inform others and to build and populate the missing aspects of the American Governance Structure to include the Lawful Courts for the people on New York. After completing your initial paperwork, you may attend a General Assembly meeting every second Thursday at 7:00 p.m. to observe or participate in the proceedings of the assembly. The link can be found at <u>www.newyorkassembly.net</u> in the Private Members Area of the website. Email the Coordinator for the password at **newyork-coordinator** (*a*)**mail.americanstatenationals.us**.

### The Initial Inquiry

If you are just exploring the idea of changing your political status to get out from underneath the tyrannical government - welcome. We do not know yet how much you know about the assembly or the movement in general. The inquiry may have come through the newyorkassembly.net website, or through email, text,

phone or some other means. You must do your own research and take responsibility for your education, Here, we suggest content for your consumption that can help your decision-making process.

You might want to start by breezing through the Frequently Asked Questions on the TASA site which serves all states. These FAQs may stimulate more questions or give you confidence in your journey: <a href="https://tasa.americanstatenationals.org/faq/">https://tasa.americanstatenationals.org/faq/</a>

You might also want to investigate the educational materials presented here, which will build a firm foundation for you by sharing the history of the great fraud perpetrated against us during our lifetimes and showing you how to free yourself and move forward:

✤ Videos:

<u>Tell The Truth – Being America</u> (<u>https://www.youtube.com/watch?v=K8yiiilli4g</u>) <u>Walking Through Your Fear</u>: (<u>https://tasa.americanstatenationals.org/walking-through-your-f-e-a-r/</u>)</u>

Articles: Anna Von Reitz Website: (<u>https://www.annavonreitz.com</u>)

New York Link Tree: (<u>https://linktr.ee/newyorkassembly</u>)

### Deciding Which Path to Take

After making the decision to correct their political status, you must decide which path you want to take. Do you want to become an American State National (ASN) only? Or do you want to become an American State Citizen (ASC)?

If you decide to become an ASN in the simplest manner, you may do so by filling out what we call the "1779 Declaration" documents. You are under no obligation to be active in building or participating in committees or holding offices. You can choose simply to live in peace and uphold the law (Common or Natural Law). It is our hope that you would choose to become an ACTIVE member.

American State Nationals can vote in elections on our State. Or you can request to present an issue at our General Assembly which meets the second Thursday of each month ( thru written email to coordinator who will put on the agenda), which if voted in gets moved to a committee to be addressed. You are free souls with no attachments to the government except to uphold the peace, uphold the public law, and report crimes.

If you would like to join the New York Assembly and help us restore the government the way it was just before the "Civil War," then we would welcome your assistance. You can join one of the many working committees. American State Nationals can join committees. American State Citizens hold leadership positions in elected offices, and thus work for the people and are the true "We the People." This requires the submittal of the "928" paperwork.

American State Nationals who work for the Federation include coordinators and continental Marshals. They are beholden to the Federation.

In order to hold an elected position, then the applicant would need to submit other documents in addition to the 1779 Declaration documents. These additional forms along with the basic 1779 Declaration documents are called the 928 documents.

## Deciding If You Will Complete Your Own Paperwork, or If You Want the Recording Secretary To Complete the Paperwork for You

You have the option of downloading all the necessary forms and completing the paperwork yourself - or if you are so inclined, you can request one of our Recording Secretaries to do this for you for a FEE. Go to the New York Assembly website and request assistance <u>https://www.newyorkassembly.net/declare-your-status</u>

If you want to do it yourself, you can use the Form-Generator on The American State Nationals (TASA) Website <u>https://tasa.americanstatenationals.org/correct-your-status/#paperwork</u> to download the forms directly to your computer and edit the forms, or we can send email the forms to you and you can proceed to download and edit the forms on your local computer.

This is not something that you can do on your phone. So, if you do not have a computer or if your computer skills are not at a sufficient proficiency level, we suggest you to request one of your Recording Secretaries to complete the forms on your behalf for a fee. Just request assistance <a href="https://www.newyorkassembly.net/declare-your-status">https://www.newyorkassembly.net/declare-your-status</a>

### What Minimum 1779 Paperwork Will You Need to Complete?

#### (Must pick only one of these from the TASA website)

- 1779 Declaration of Naturalization for Americans
- 1779 Declaration of Naturalization for Green Card Holders
- 1779 Declaration For 7 Year Undocumented Immigrants
- 1779 Declaration For Naturalized Immigrants
- 1779 Declaration For Federal Employees

-----

- Declaration of Political Status with Cover Sheet (2 Pages)
- Two (2) Witness Testimonies
- Revocation of Election to Pay Taxes (to IRS in Washington DC)
- Revocation of Election to Pay Taxes (to IRS in Holtsville, New York)
- Cancellation of All Prior Powers of Attorney
- Voter Cancellation
- Copy of Birth Certificate
- Baby Deed (for children under 21 years of age)

### Filling Out and Submitting Paperwork Yourself

This is by far the most difficult aspect of the process of becoming an American State National. After you have made the decision to submit your paperwork to declare their status, you will need specific instructions.

The following instructions and chart will help you complete your documents successfully - details do matter!

The TASA website has a whole video course on filling out the form if you want to fill out the forms yourself:

Go to: https://tasa.americanstatenationals.org/paperwork-training-course/

### **Document Editors**

New York Assembly document files are normally in .docx (Microsoft Word) or Google Doc format while being edited. If you are using an open-source editor to complete your documents and the text looks distorted or on the wrong page, you may view a PDF preview of each document page, which is found on the "Declare Your Status" page of the New York Assembly website. If you are unable to correct it, please contact the Assembly Coordinator or Recorder for assistance before printing your documents. All final versions of the documents you send to us should be in PDF format.

You may also hire someone to complete paperwork on your behalf. We have a working relationship with **STATUS SELECT** which can help you in this regard. (https://www.mystatusselect.com/)

#### Printing and Scanning

It is advised that you use a printer with good ink coverage. If the document is unrecordable it will be returned to you. It is also recommended that you scan all your completed documents in PDF format for reference. You may seek help from STAPLES or OFFICE MAX with this step.

#### Editing the Document

When editing the document, do not delete any black text or symbols. When editing the text in RED, be sure to replace text as shown on the form; UPPERCASE, Upper/Lowercase and **Bold**. After you have finished adding in your own names and information by replacing or erasing the items highlighted in RED, simply change the text color back to BLACK before printing.

DO NOT edit any of the black text. ONLY update the text highlighted in RED.

Again, if you need help, please contact STATUS SELECT ( https://www.mystatusselect.com/ ).

#### Autographing and Notarizing

When signing your document, you will want to sign it in front of a local Notary Public in the proper ink color (RED or BLUE), and in either PRINT or SCRIPT. Example: Deed of Re-Conveyance, Baby/Property Deeds are signed in RED. Deed of Conveyance and all other documents are signed in BLUE.

When signing your document, the use of a "by-line" establishes your authorship of your name/signature and you will add a copyright symbol  $\mathbb{C}$  after your signature, which further establishes ownership. All documents must be signed this way, no matter how each document's signature line text is displayed (particular documents have added black text with the words "Living Soul" after the signature – do not erase).

Every document with your signature should have the notaries embossed seal or stamp as appropriate. The **Declaration of Political Status** form and **Baby Deed** must have the notary METAL CLAMP. This is optional on the other forms.

### Thumbprint

Seal your signatures with your right thumbprint in RED ink. Your thumbprint should touch the last two to three letters of your autograph and the copyright symbol  $\mathbb{C}$  - try not to obscure your signature however. This should be the last item completed on each document before scanning, mailing or recording. Note: Do not add the thumbprint in front of the Notary Public (just our advice to avoid issues).

# \*\*SEE "Help and Autograph Charts" (Below) to determine the signature needs for each document.

#### How to autograph your documents

| Form Name                                                                                                    |              | Which<br>Name if<br>Multiple | By Line<br>Autograph<br>Type* | "Pen Ink Color"<br>Blue or Red                                                                                                    | Comments                                                                                                    |
|----------------------------------------------------------------------------------------------------|--------------|------------------------------|-------------------------------|----------------------------------------------------------------------------------------------------|----------------------------------------------------------------------------------------------------|
| 2 Witness Testimonies - 7 Years Kr<br>Required for 1779 Basic or 928 Advan                                                           | nown<br>Iced | Current                      | Script                        | Blue Ink**                                                                                                    | **If American State Nat/Cit<br>use <b>Red Thumb</b> © ARR, WOP.                                                        |
| Option 1 – 1779 Basic For                                                                                                    | m            | Current                      |                               |                                                                                                    | ,                                                                                                    |
| Declaration of 1779 - American                                                                                                    | Curror       |                              | Print                         | Blue Ink/Red Thumb                                                                                                    |                                                                                                    |
| Declaration of 1779 – Federal                                                                                                    | Currer       |                              |                               |                                                                                                    |                                                                                                    |
| Employee                                                                                                    | Current      |                              | Print                         | Blue Ink/Red Thumb                                                                                                    |                                                                                                    |
| Declaration of 1779 – Federal                                                                                                    | current      |                              | <b>D</b> · · ·                |                                                                                                    |                                                                                                    |
| Employee Naturalized                                                                                                    | Current      |                              | Print                         | Blue Ink/Red Thumb                                                                                                    | Public Notice?                                                                                                    |
| Declaration of 1779 - Naturalize                                                                                                    | edCurre      | nt                           | Print                         | Blue Ink/Red Thumb                                                                                                    | Public Notice?                                                                                                    |
| Declaration of 1779 - Assimilate                                                                                                    | ed Curre     | nt                           | Print                         | Blue Ink/Red Thumb                                                                                                    | Public Notice?                                                                                                    |
| Option 2 – 928 Advanced Fo                                                                                                    | orms         |                              |                               |                                                                                                    |                                                                                                    |
| Deed of Conveyance for                                                                                                    |              | Dirth                        | Script                        | Plue ink/Ped Thumb                                                                                                    | Form w/Living Soul                                                                                                    |
| Assimilated & Naturalized                                                                                                    | 928/0        | DILLU                        | Script                        | Blue mky ked mumb                                                                                                    | Form w/ Living Sour                                                                                                    |
| Deed of Re-Conveyance                                                                                                    | 928/1        | Birth                        | Script                        | Red Ink/Red Thumb                                                                                                    | Form w/Living Soul                                                                                                    |
| Certificate of Assumed Names                                                                                                    | 928/2        | Birth                        | Script                        | Blue Ink/Red Thumb                                                                                                    |                                                                                                    |
| Acts of Expatriation                                                                                                    | 928/3        | Birth                        | Script                        | Blue Ink/Red Thumb                                                                                                    | Autograph matches By: line                                                                                             |
| Cancellation of POA                                                                                                    | 928/4        | Current                      | Script                        | Blue Ink/Red Thumb                                                                                                    | See note 3                                                                                                    |
| Mandatory Notice FSIA                                                                                                    | 928/5        | Current                      | Script                        | Blue Ink/Red Thumb                                                                                                    |                                                                                                    |
| Paramount Claim of Life                                                                                                    | 928/6        | Current                      | Script                        | Blue Ink/Red Thumb                                                                                                    | Form w/Living Soul                                                                                                    |
| Voter Cancellation                                                                                                    | ••••         | Current                      | Script                        | Blue Ink /Red Thumb                                                                                                    |                                                                                                    |
| Optional Forms                                                                                                    |              |                              |                               |                                                                                                    | Incur Additional Fees                                                                                                  |
| $\times\!\!\times\!\!\times\!\!\times\!\!\times\!\!\times\!\!\times\!\!\times\!\!\times\!\!\times\!\!\times\!\!\times\!\!\times\!\!$ |              | $\times\!\!\times\!\!\times$ | $\times\!\!\!\times$          | $\times$                                                                                                    |                                                                                                    |
|                                                                                                    |              | $\times$                     | $\times\!\!\times$            | $\times\!\!\times\!\!\times\!\!\times\!\!\times\!\!\times\!\!\times\!\!\times\!\!\times\!\!\times\!\!\times\!\!\times\!\!\times\!\!$ | $\times\!\!\times\!\!\times\!\!\times\!\!\times\!\!\times\!\!\times\!\!\times\!\!\times\!\!\times\!\!\times\!\!\times$ |
| $\times\!\!\times\!\!\times\!\!\times\!\!\times\!\!\times\!\!\times\!\!\times\!\!\times\!\!\times\!\!\times\!\!\times\!\!\times\!\!$ | $\times$     | $\times$                     |                               | $\times\!\!\times\!\!\times\!\!\times\!\!\times\!\!\times\!\!\times\!\!\times\!\!\times\!\!\times\!\!\times\!\!\times\!\!\times\!\!$ | $\times\!\!\times\!\!\times\!\!\times\!\!\times\!\!\times\!\!\times\!\!\times\!\!\times\!\!\times\!\!\times$           |
| Common Carry                                                                                                    |              | Current                      | Script                        | Blue Ink/Red Thumb                                                                                                    |                                                                                                    |
| Baby Deed                                                                                                    |              | Current                      | Script                        | Red Ink/Red Thumb                                                                                                    | <b>Red-</b> American<br><b>Blue -</b> Other                                                                            |
| Lawful Marriage                                                                                                    |              | Current                      | Script                        | Blue Ink/Red Thumb                                                                                                    | For Newlyweds                                                                                                    |
| Notice of Intent - Fee Schedule                                                                                                    |              | Current                      | Script                        | Blue Ink/Red Thumb                                                                                                    |                                                                                                    |
| $\times$                                                                                                    |              | $\times$                     | $\times\!\!\times$            | $\times\!\!\times\!\!\times\!\!\times\!\!\times\!\!\times\!\!\times\!\!\times$                                                       |                                                                                                    |
| $\times\!\!\times\!\!\times\!\!\times\!\!\times\!\!\times\!\!\times\!\!\times\!\!\times\!\!\times\!\!\times$                         |              | $\times$                     | $\times$                      | $\times$                                                                                                    |                                                                                                    |
| $\times$                                                                                                    |              | $\times$                     | $\times$                      | $\times\!\!\times\!\!\times\!\!\times\!\!\times\!\!\times\!\!\times\!\!\times\!\!\times\!\!\times\!\!\times\!\!\times$               | $\times$                                                                                                    |

For the 1779 Package in New York, you will also need these documents:

- Declaration of Political Status (2 Pages with Cover sheet) (Blue Ink / Red Thumbprint)
- Two (2) Witness Testimonies (Blue Ink Only)
- Revocation of Election to Pay Taxes (to IRS in DC) (Blue Ink / Red Thumbprint)
- Revocation of Election to Pay Taxes (to IRS in New York) (Blue Ink / Red Thumbprint)
- Cancellation of All Prior Powers of Attorney (Blue Ink / Red Thumbprint)
- Voter Cancellation (Blue Ink / Red Thumbprint)
- Copy of Birth Certificate

Notes:

\* Autograph types are **Print** Upper Lower Case (John Mark Brown) or **Script** (John Mark Brown)

- 1. **Red** ink is used for Deeds i.e.: Deed of Re-Conveyance & Baby Deed.
- 2. Ask about Power of Attorneys that should not be terminated / superseded.
- 3. LOITN/A "Letter of Intent to Naturalize or Assimilate".
- 4. Naturalized Is used for a U.S. Citizen. Assimilated Is used for a Non-U.S. Citizen.

### How to Autograph Chart

Autograph in either Print or Script, blue or red ink.

Literally write out 'by:' before your name with a '©' after your name.

(even if the form already has these printed before and after on the autograph line) All autographs MUST have a right thumbprint in red ink, placed as shown.

| By: <u>John Mark Doe</u><br>John Mark Doe© All Rights Reserved, Without Prepadice.                                                                                     | By: by: John Mark Doe © o<br>John Mark Doe© All Rights Reserved, Without Prejudice.                      |
|----------------------------------------------------------------------------------------------------|----------------------------------------------------------------------------------------------------|
| Documents                                                                                                    | <u>Autograph</u>                                                                                         |
| Declaration of 1779                                                                                                    | by: John Mark Doe ©                                                                                      |
| Deed of Re-Conveyance<br>Baby Deed, Property Deeds                                                                                                    | by: John Mark Doe©                                                                                       |
| Deed of Conveyance<br>Certificate of Assumed Name                                                                                                    | by: John Mark Doe©                                                                                       |
| Acts of Expatriation<br>(Set of 3 documents when there is a middle name)                                                                                               |                                                                                                    |
| Man:<br>JOHN MARK DOE (trademark ESTATE)<br>JOHN M. DOE (transmitting utility)<br>JOHN DOE (ward of the STATE)<br><u>Woman:</u><br>JANE MARIE MAIDEN<br>JANE M. MAIDEN | by: John Mark Doe©<br>by: John M. Doe©<br>by: John Doe©<br>by: Jane Maríe Maíden©<br>by: Jane M. Maíden© |

#### JANE MAIDEN

Married: JANE MARIE MARRIED JANE M. MARRIED JANE MARRIED by: Jane Maíden©

by: Jane Maríe Marríed© by: Jane M. Marríed© by: Jane Marríed©

| Mandatory Foreign Sovereign Immunities Act      | by: John Mark Doe© |
|-------------------------------------------------|--------------------|
| <b>Cancellation of Prior Power of Attorneys</b> | by: John Mark Doe© |
| DNA Paramount Claim                             | by: John Mark Doe© |

### Notarizing Your Paperwork

Since the assembly currently does not have notaries, you must use a Notary from the State of State system. You can possibly get your documents notarized for free through your bank or credit Union.

Get the notary to place an Embossed Seal (metal clamp seal; not all notaries have this; ask around) on the "Common Carry Declaration". Baby Deed, and the "Declaration of Political Status."

All other documents can be notarized with a notary stamp if you desire.

# Mailing Your Documents via Registered Mail to the De Facto Government

Send the "Baby Deed" and "Declaration of Political Status" Registered Mail, Example of a Registered Mail #: "RF 123 456 789 US";

### Create Your Profile on the LRO:

**STEP 1**: You will need your Land Recorder's email address: newyorkcoordinator@mail.americanstatenationals.us

**STEP 2**: Go to the LRO Home Page at https://members.americanstatenationals.us and click "Create Your Own Member LRO Account" on the top of the page.

**STEP 3**: Fill-in ALL the mandatory fields, including a password. Be sure to remember your password by writing it down! When complete click 'sign up' and a confirmation email will be sent to you. An email will also be sent to your Land Recorder confirming your actions.

**STEP 4**: In the confirmation email, click on the secure LINK, which will allow you to add information. This is mandatory when completing your profile!

Please fill-in ALL the mandatory fields, which includes 'selecting your State' from the drop-down list and typing in your County name.

You will also need to upload one photo (.jpg) of your 'Witness Testimony Affirmation' picture and one photo (a 2x2 Passport type photo) (.jpg) your 'red thumbprint' seal.

When complete, click the SAVE button at the bottom of the page.

**STEP 5**: On FEE TAB of the LRO, Pay your Recording Fee (\$45) and Publishing Fee (\$25). After your documents are recorded on the LRO, you will then be able to pay for your Credential Cards (\$50). You will receive two (2) in tracked mail.

**STEP 6**: Finish by clicking the LOGOUT Button. Congratulations! You have successfully created your profile.

**NOTE**: You can update your record at a later date by going back to the same LRO home page and clicking the button "Member only Login to the LRO". You will be able to edit information and click SAVE. Click LOGOUT to exit.

### Submitting Your Paperwork to the Assembly

- Make at least two (2) copies of your paperwork for yourself.
- Place originals in your safe or in a safe place at home.
- Scan all your documents to a thumb drive. You can go to an office supply store like Staples and scan all your paperwork to the thumb drive. Be sure to scan in **COLOR** unless the document is in black and white only.
- Be sure to send your letters to the Secretary of State and IRS as **REGISTERED MAIL WITH RETURN RECEIPT.** When these cards come back to you, save them in a file folder at your home – preferably in a FIRE PROOF SAFE. There are many tutorials on sending Registered Mail online.

Learn all about sending Registered Mail on YouTube at: <u>https://www.youtube.com/results?search\_query=how+to+send+registered+mail+with+return+rece</u> ipt

- Also make a scan of your mailing receipts!
- Send the documents via email to your coordinator at <a href="mailto:newyorkcoordinator@mail.americanstatenationals.us">newyorkcoordinator@mail.americanstatenationals.us</a>

Be patient while these documents are being recorded on the Land Recording Office. There are several other steps the Recording Secretary and Coordinator must perform before you become official.

You can check your status by logging into the Land Recording Office periodically.

# Your Paperwork Is Submitted and You Have Just Become a Member (Newbie)

After all your paperwork is processed, you will need to go back to the LRO and order your credential cards. **The current fee is \$50. (Please see Appendix for Credential Card processing).** 

Now you can start attending General Assembly meetings each month.

You can also join a committee of your choice and start helping to run our assembly.

It is **REQURED** that you take the **SIGN-IN AMERICA** course.

Log In Here: <u>https://training-sia.americanstatenationals.org</u>

After completion (download your certificate of completion), you will be eligible to obtain a bank account with the Global Family Group bank.

### Joining the Global Family Group Bank

Please add these two email addresses to your contact list and it will help stop Hotmail and Gmail services or any other email services from blocking/burying/block-listing/spamming our emails. **Once your documents have been published on the Land Recording Office (LRO), you are status corrected. If you do not yet** have an account, go to <u>https://Globalfamilygroup.com/lrps.html</u> and click the **Status Corrected** button to start the process, verify your corrected status and create an account.

- 1. Fill out the online form.
- 2. Once your account has been set up and you have received your login credentials, you can log in at <a href="https://secure.tgf528.network/index.php?section=accounts">https://secure.tgf528.network/index.php?section=accounts</a>
- 3. Questions: send email to: <u>Publish@globalfamilygroup.com</u>

When submitting your form PLEASE ONLY SUBMIT ONE REQUEST You will not see an immediate submission confirmation, however check your email, and resonate in gratitude as the concierge team set up a profile for your ONE account with ONE email address. There is no need to request more than once. You CANNOT have multiple accounts and your email is your unique identifier.

Also please submit one email for questions, not multiple emails, or messages for the same question! All that does is cause extra work and time, please be courteous, for these are living souls doing all this in real time.

For more information, please browse through the very robust Global Family Group Bank Link Tree <u>https://linktr.ee/theglobalfamilygroup\_528hertz</u>

### Now You Are Almost Done

Check the website regularly for updates.

General Assembly meeting and Committee meeting schedules are listed in the Private Member Area of the website. Regular attendance is highly recommended to keep abreast of events. **ASK THE COORDINATOR FOR THE PASSWORD (**<u>newyork-coordinator@mail.americanstatenationals.us</u>)</u>

YOU ARE ENCOURAGED TO READ ASSEMBLY-RELATED MATERIALS AT LEAST ONE HOUR PER DAY. The more you read and watch videos and attend meetings, the more you will land.

## Continuing Education

It is highly recommended that you continue your education throughout your life. USE YOUR DISCERNMENT, however, because interlopers and usurpers abound. Just remember that it was through education or the lack thereof that kept us from the truth heretofore.

You can start here with these trustworthy sources:

- The TASA site has an entire section on Continued Education https://states.americanstatenationals.org/educational-information-2/
- Anna Von Reitz's website <u>https://www.annavonreitz.com</u>
- We also have a Link Tree which gets updated frequently with new and interesting videos <u>https://linktr.ee/newyorkassembly</u>

# Appendix A

# Information and Instructions for Credential Cards

In order to issue the new format of Credential Cards for an American State National or an American State Citizen, please self-govern and read very carefully the guidelines below.

The LRO Credential cards have recently been redesigned to incorporate elements that will allow our credentials to be recognized by TSA, DHS, Marshals, Sheriffs and Pinkerton LEO's aka Police.

There are two types of scenarios that currently exist:

- 1. You already had a Credential Card issued to you in the past and you are ordering a replacement
- 2. This is your first Credential Card

Please note: Cell phones & Tablets can be problematic when editing and verifying an LRO account data because the small screen sizes are not fully supported by the software we use. Please use a Laptop or Desktop Computer to perform editing and verification of your card data.

#### **Replacement Card Instructions**

If you are ordering a **replacement** card, you will only need to update two items:

- 1) Physical Address as explained below and in Section #3 (as the last page of this document)
- 2) A scanned Autograph image explained in Section #2

### Ordering a Credential Card for the first time Instructions

If you are ordering a credential card for the first time, there are four items you will need to provide:

- 1) Physical Address as explained below and in Section #3 (as the last page of this document)
- 2) A passport quality face photo explained in Section #1
- 3) A scanned fingerprint (usually thumb) image explained in Section #1
- 4) A scanned Autograph image explained in Section #2

Once you have uploaded the above items, you will need to go through a verification process.

To verify that your member record has all the above data, or to add the necessary data, go to the LRO site (you may wish to read the Attention notice on the front page):

https://members.americanstatenationals.us/

then log into your Member's account by clicking the "Login" button for members, to make necessary edits.

Before making edits to your Address fields, please read Section #3 below

Once in your LRO account go to **Contact** tab and look over the fields...these fields contents will appear on the front of the Cards as the **Physical Address:** with pre-printed **"In Care of"** and will be defaulted to Rural Free Delivery unless you enter different information.

- Edit Address fields to your desire, do not enter "In Care of" as it is already pre-printed on the cards, also no PO Box Lettering, this is explained in Section #3 below
- Save edits at bottom of **Contact tab**, then go to the **Verify tab** to see the Physical Address as it will appear on the Card as entered and Check box YES if all data is correct
- At the bottom of the "Verify" tab, edit the "Ship-To Address" field to reflect the address to be used to receive the cards when shipped to you and click "Save" at the bottom of the page if any change is made (this field is **only** visible to the Production staff and is never published and for security purposes, it will be deleted from the LRO system at the end of the printing/shipping cycle).
- Purchase replacement cards under the Fees tab Add Item if you haven't already done it, and once again be sure to check all data is correct under Verify tab... please continue to read further.

#### **Example of New Credential Card Format (Front and Back)**

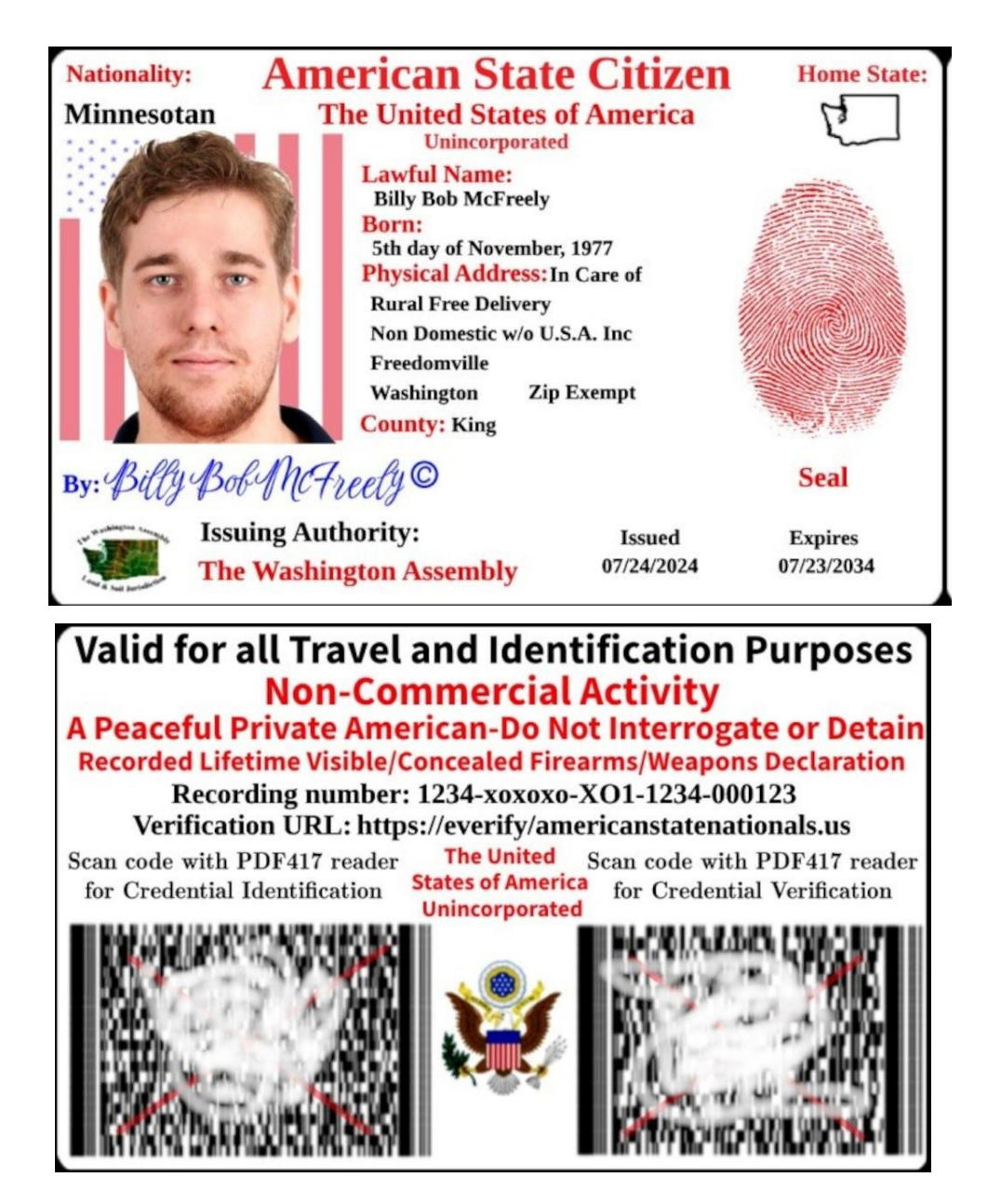

### Section #1: Face & Finger Print Photo Instructions

Upload your own pictures to the LRO Account as mentioned above using the **Membership tab**. If for whatever reason you prefer to Print this NEXT page on clear white paper that is free of any texture and use a traditional printed Passport Photo and your Fingerprint, do so and then scan the page on a **Flatbed Scanner** at the **highest resolution** possible into **PDF or JPG format** and email to:

card-production@mail.americanstatenationals.us

If you are technically challenged, please take this NEXT completed page to a professional graphics/printing service and have them send the file to the above email.

**For Face Photos:** Use next Page and Include a good quality passport photo of a size that will fit in the boundary of the box (do not attach the photo to the box area with anything that can be seen from the front, such as: no staples or tape across the front or if you are Technically savvy insert a scanned image from a PDF/Word editor.

#### \*Be sure that the lighting is straight forward so there are no pesky Highlights or shadows\*

Cell phone pictures are acceptable only if taken in the proper Lighting. Photos are usually rejected due to low resolution/grainy pixels, and indirect lighting, so be sure to provide the highest quality photos and resolution scans possible.

Cropped JPG images can be uploaded in the member's LRO account under the **Membership tab** but nothing less than 640 pixels wide x 900 pixels tall and 300 dpi resolution please.

**For Fingerprints**, Use next Page and with a Red FELT Ink Pad, and press the selected finger (usually thumbprint) into EACH of the 5 squares, we will select the best print for you.

# \*for best results do not over saturate the ink or press the selected fingertip down hard Jµ directly & lightly with no rolling\*

The circular rings and scars need to be clearly visible as shown in example Fingerprints will be rejected if they are over saturated, smudged or blurry.

Cropped JPG images can be uploaded in the member's LRO account under the **Membership tab** but nothing less than 640 pixels wide x 900 pixels tall and 300 dpi resolution please.

Scan full document on a **Flatbed Scanner** at the highest dpi resolution possible into **PDF** or **JPG Format** and send to email noted above.

# Print this page on clear white paper that is free of any texture, fill in content as needed, then scan and email to:

card-production@mail.americanstatenationals.us

Lawful Name:\_\_\_\_\_

Email:\_\_\_\_\_

# For Face Photos

Glue passport photo of a size that will fit in the boundary of the box

Place photo here

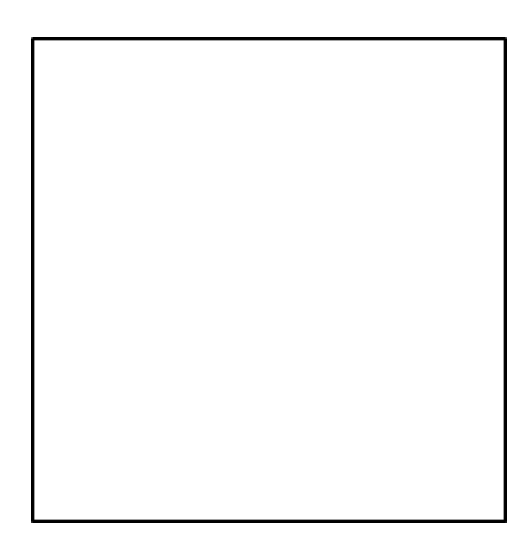

# For Fingerprints

Use a Red FELT Ink Pad, and press into EACH of the 5 squares below, we will select the best print for you

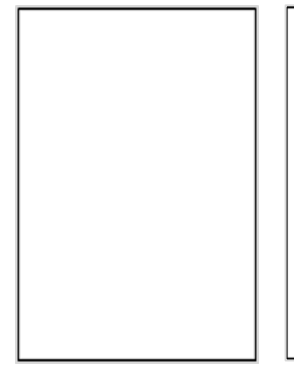

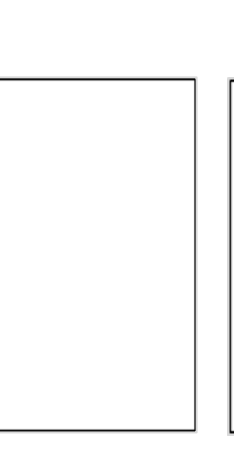

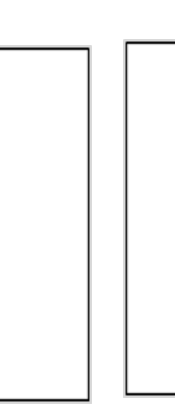

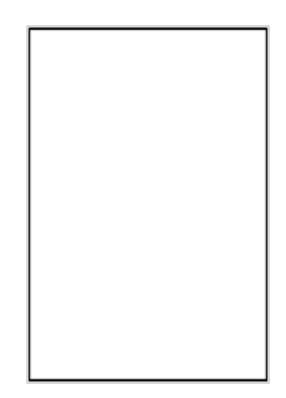

### Section #2: Autograph Instructions

Lawful Name:\_\_\_\_\_ Email:\_\_\_\_\_

- 1- Upload the Autograph to your LRO Account as mentioned above using the Membership tab.
- 2- If for whatever reason you prefer to Print this page, use only clear white paper free of any texture.
- 3- Hand write autograph with black ink with a ULTRA FINE POINT Sharpie in

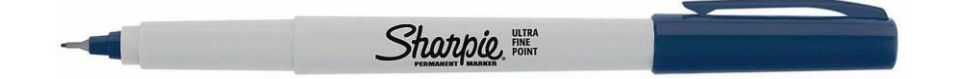

Cursive First Middle Last & the other in Proper Case Print (similar to the One Pager 1779 Declaration) with copyright symbol

#### \*Keep writing within the gray box as indicated in the examples below\*

### <u>The LRO system will convert your autograph to blue color before the cards are printed.</u> <u>Black is used because most scanners give a consistent color for black (which is not the case for blue ink).</u>

- 4- Scan full autographed boxes into JPG or PNG format on a **Flatbed Scanner** at no less than 300 dpi resolution. We will select the best quality autograph for you.
- 5- Cropped image of autographs can be uploaded in the member's LRO account under the Membership tab but nothing less than 1200 pixels wide x 400 pixels tall and 150 dpi resolutions please.
- 6- Or send full images to this email address: <u>card-production@mail.americanstatenationals.us</u>

#### Example

Billy Bob McFreely©

Billy Bob McFreely ©

### Section #3 About "Physical Address"

#### **Clarification on using Domicile Physical Address on LRO Credential Cards**

It is highly recommended, but not necessary, to refrain from using one's own Domicile Address. It is suggested to use one of the following: a) Rural Free Delivery; b) a private mailing box such as Fedex or Pony Express; c) a friend's address; d) a PO BOX in the form of a street address; e) or Highway address.

#### \*We Cannot display PO BOX lettering for the Physical Address on the front of cards\*

Take special notice and please be sure to understand and use Anna's Return Service Methodology if you choose to use a domicile address for front of the cards- Read Anna's article What to Do here-

#### https://searchannavonreitz.americanstatenationals.org/wp-content/uploads/2022/11/Article-3861.-What- to-Do.pdf

If you have a P.O Box and want to use a "P.O. Box in the form of a street address" do so by simply google mapping the postal office building / street location and entering the box number in Physical Address Line 2 under the Contact tab.

| Example- | Regular style PO BOX lettering | PO Box in the form of a street address                           |
|----------|--------------------------------|------------------------------------------------------------------|
| (Contact | tab)                           |                                                                  |
|          | PO BOX 1234<br>NW              | (Physical Address line 1) 65432 Main street                      |
|          | Freedomville WA, 98989         | → (Physical Address line 2)—Unit 1234                            |
|          |                                | (Physical City )<br>Freedomville (Physical<br>State)             |
|          |                                | Washington                                                       |
|          |                                | ( <b>Physical Zip Code</b> ) 98989, [98989], Zip<br>Exempt,00000 |

It is also highly advised, but not mandatory, to correct the address in documents such as the Certificate of Assumed Name and Witness Testimonies to reflect the address on the front of the cards, but only if you feel it is necessary according to your own level of understanding...

Some of us put Rural Free Delivery on the Witness Testimonies but use our PO BOX in the form of a street address in the Certificate of Assumed Name and 928s... once again highly recommended not to use one's domicile address...at least not until we learn Due Process of Law, Commerce and become a Post Master General, please study this substackhttps://dueprocesslaw.substack.com/

Learning how to be our own **Post Master General** was mentioned by Anna some years ago and also writes about it in her articles, please do a search on the topic here: https://searchannavonreitz.americanstatenationals.org/

https://searchannavonreitz.americanstatenationals.org/wp-content/uploads/2023/03/Article-392.-Postmasters-and-

Post-Masters-Who-Has-the-Post-Master.pdf

https://searchannavonreitz.americanstatenationals.org/wp-content/uploads/2024/05/Article-3362.-The-Power-of- the-Post-Master.pdf

Also visit this site for more information: https://www.abodia.com/mail/

And finally, you may want to refer to the "coppermoonshinestills method" - DS-11 # 19. Permanent Address:

https://www.coppermoonshinestills.com/beat-the-law-state-citizen-passport/